## Мобильное приложение для СДО «Электронные курсы ОГУ в системе обучения Moodle»

СДО «Электронные курсы ОГУ в системе обучения Moodle» интегрирована с официальным **мобильным приложением Moodle Mobile.** 

Одно из основных преимуществ приложения – это офлайн доступ к файлам, вебстраницам и другим ресурсам курса.

Приложение может быть использовано в дополнение к работе в СДО с браузеров персональных компьютеров и мобильных устройств.

Основные возможности приложения:

- удобная навигация по курсам и индикация прогресса в каждом из них;

- возможность прохождения тестов;

- личные сообщения между участниками;

- поддержка элемента курса «Задание»;

- работа с файлами, в том числе без подключения к Интернету;

- напоминания о событиях в курсах.

Для получения доступа необходимо скачать приложение:

1) для устройств на базе

**ANDROID** <u>https://play.google.com/store/apps/details?id=com.moodle.moodle</u>

2) для устройств на базе IOS <u>https://itunes.apple.com/ru/app/moodle-</u> mobile/id633359593?mt=8

После завершения установки необходимо открыть приложение. На экране отобразиться окно, в котором следует ввести адрес портала moodle.osu.ru (Pucyнok 1 a) и нажать кнопку «Подключено!». Если адрес был введен верно, то отобразится страница входа на платформу дистанционного обучения (Рисунок 1 б), на которой в соответствующие поля необходимо ввести учетные данные (логин и пароль). Данные для входа совпадают с учетными данным, используемыми для входа в личный кабинет преподавателя.

| Подключение к Moodle 🛛 🔅 🕜                                                                                                    | ← Вход                                                                      |
|----------------------------------------------------------------------------------------------------|-----------------------------------------------------------------------------|
| moodle                                                                                                    | ڵ                                                                           |
| Пожалуйста, введите URL-адрес своего<br>сайта Moodle. Учтите, что он может быть не<br>настроен для работы с этим приложением. | Электронные курсы ОГУ в системе<br>обучения Moodle<br>https://moodle.osu.ru |
| moodle.osu.ru                                                                                                    | Логин                                                                       |
| подключено                                                                                                    | Пароль 🧿                                                                    |
|                                                                                                    | войти                                                                       |
|                                                                                                    | ЗАБЫЛИ ЛОГИН ИЛИ ПАРОЛЬ?                                                    |
|                                                                                                    |                                                                             |
|                                                                                                    |                                                                             |

а) Ввод адреса портала б) Ввод учетных данных Рисунок 1 - Вход на платформу СДО через мобильное приложение Moodle Mobile

После успешной авторизации Вы попадёте на главную страницу приложения, на которой отображаются новости сайта (новостной форум), ссылки на раздел «Мои курсы» и кнопки меню приложения (Рисунок 2). В верхней части экрана расположена вкладка «Личный кабинет» (Рисунок 3).

| Эле                                                                                                    | ктронные курсы ОГУ С                                                                                                    | < : |
|----------------------------------------------------------------------------------------------------|----------------------------------------------------------------------------------------------------|-----|
| <ul> <li>АС</li> <li>ХБ</li> <li>ауд</li> <li>ФФ</li> <li>эта</li> <li>ФЗ</li> <li>ауд</li> <li>ЭЗ</li> <li>нау</li> </ul> | Ф, АКИ, ГГФ, ТФ, ФМИТ, ФПБИ, ФизФ,<br>Ф — 17 учебный корпус, 3 этаж,<br>цитория 170306;<br>, ИСГИМ, ЮФ — 17 учебный корпус, 4<br>юк, аудитория 170406;<br>Ф, ИМ — 17 учебный корпус, 6 этаж,<br>цитория 170604;<br>Ф — 7 учебный корпус, 2 этаж, филиал<br>үчной библиотеки при ЭЭФ. |     |
|                                                                                                    |                                                                                                    |     |
|                                                                                                    | Как добавить группу в курс                                                                                                    | Ð   |
|                                                                                                    |                                                                                                    |     |
| Ģ                                                                                                    | Новости сайта                                                                                                    |     |
| Q                                                                                                    | Поиск курса                                                                                                    | >   |
|                                                                                                    | Мои курсы                                                                                                    | >   |
| ń                                                                                                    | ti 🛤 🔺                                                                                                    | ≡   |
| Рис                                                                                                    | сунок 2 - Главная стран                                                                                                    | ица |

В нижней части экрана размещается ряд функциональных кнопок (Рисунок 4) (слева направо):

1) «Главная страница сайта» (переход на главную страницу сайта);

2) «События календаря» (переход в панель событий, которые происходят в календаре);

3) «Сообщения» (переход в панель последних переписок с собеседниками);

4) «Уведомления» (переход в панель уведомлений);

5) «Главное меню» (переход в главное меню программы).

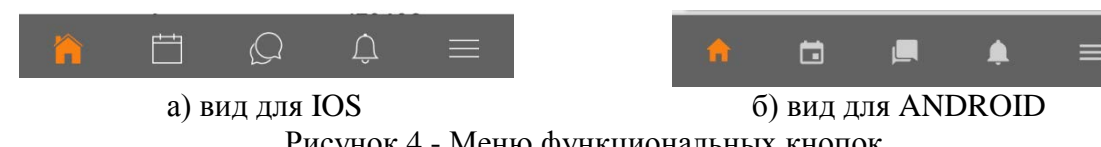

Рисунок 4 - Меню функциональных кнопок

## РАБОТА С КУРСАМИ

Для работы с курсами необходимо перейти во вкладку «Личный кабинет».

В появившемся списке необходимо выбрать тот курс, с которым вы желаете работать (Рисунок 5). В данном окне появится содержимое главной страницы курса (Рисунок 6).

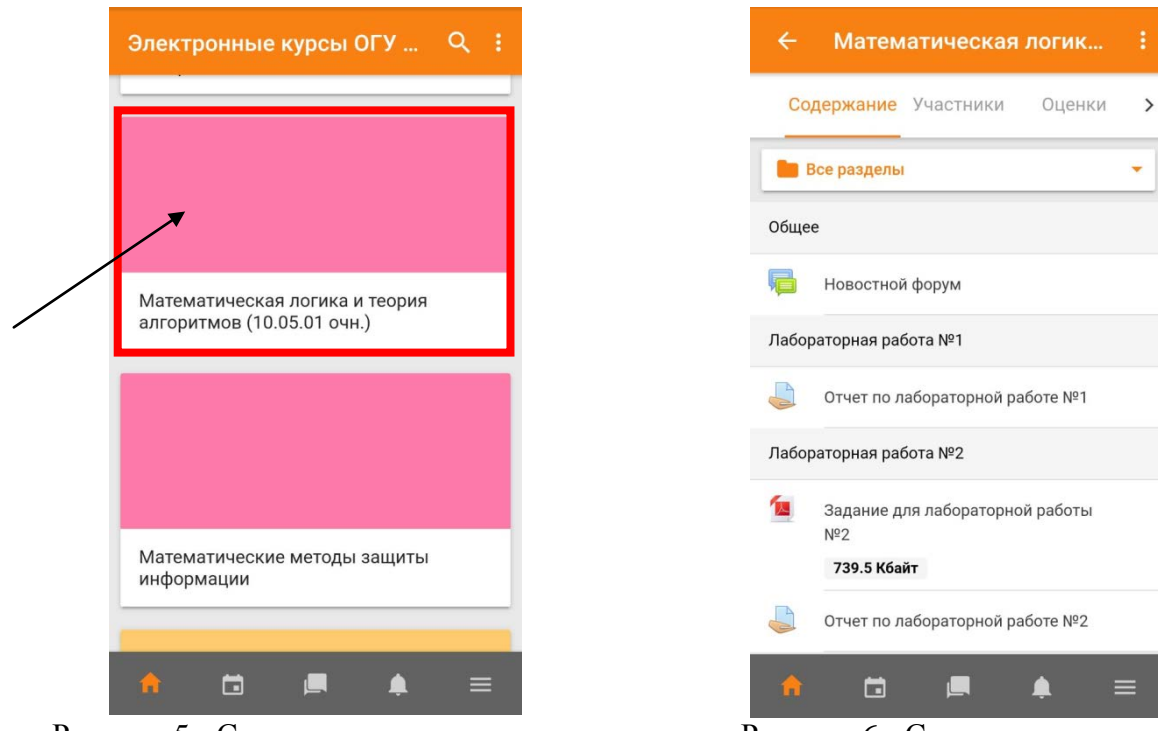

Рисунок 5 - Список доступных курсов

Рисунок 6 - Содержимое курса

Внутри курса вы можете осуществлять навигацию по разделам, используя спадающий список (Рисунок 7). При переходе в раздел курса перемещение между разделами осуществляется с использованием навигационных клавиш (Рисунок 8).

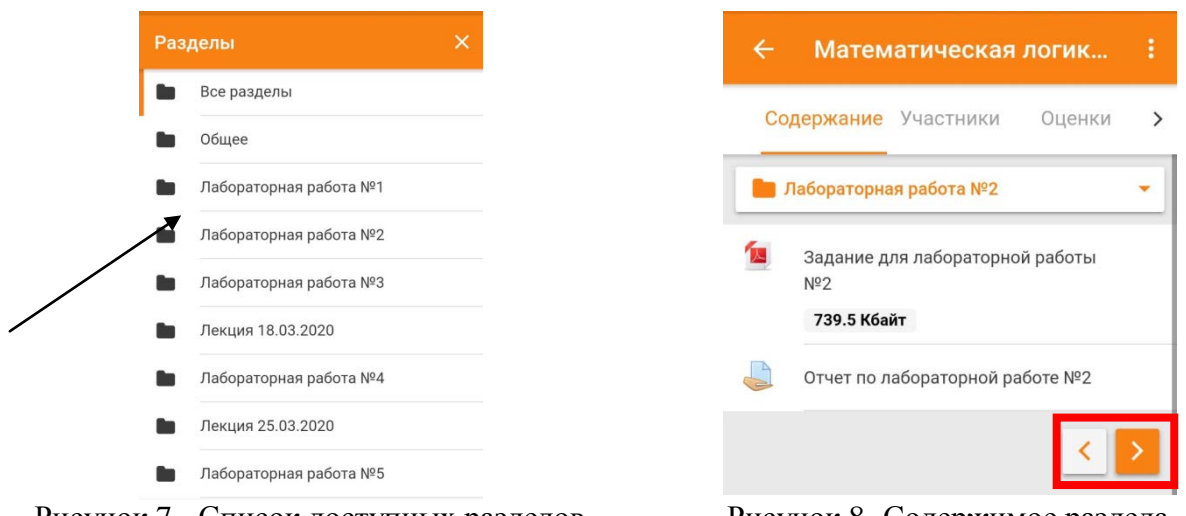

Рисунок 7 - Список доступных разделов

Рисунок 8- Содержимое раздела

К списку разделов можно вернуться, вызвав навигационное меню (1) (Рисунок 9).

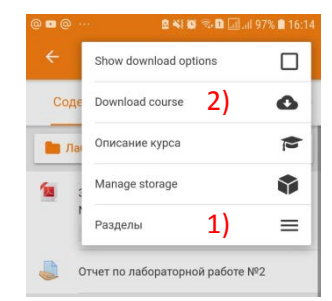

Рисунок 9 - Навигационное меню

Вы можете сохранить на устройстве содержимое разделов курса (2) для локальной работы (Рисунок 9), а также в целях экономии мобильного трафика или при использовании нестабильных каналов связи.

Для просмотра оценок необходимо выбрать графу «Оценки» на слайдере в курсе (Рисунок 10).

| 🗧 Математическая логика и                     | ÷               | Оценка                                                          |   | Отчет по лаб                     | бораторной :   |
|-----------------------------------------------|-----------------|-----------------------------------------------------------------|---|----------------------------------|----------------|
| Содержание Участники <mark>Оценки &gt;</mark> | الله ا          | Отчет по лабораторной работе<br>№1                              | В | идимые группы                    | Все участни 🝷  |
| Элемент оценивания Оценка                     | Rec             |                                                                 | У | 'частники                        | 42 >           |
| Математическая логика и теория<br>алгоритмов  |                 |                                                                 | 0 | тветы                            | 2 >            |
| Ә Отчет по лабораторной работе<br>№1          | Оценка<br>-     | a                                                               | т | ребуют оценки                    |                |
| 🐳 Отчет по лабораторной работе<br>№2          | Диапа:<br>0-100 | зон                                                             |   |                                  |                |
| Отчет по лабораторной работе -     №3         | Проце           | нты                                                             |   |                                  |                |
| 🕹 Вопросы для самоконтроля -                  | Вклад           | в итог курса                                                    |   |                                  |                |
| 🕹 Отчет по лабораторной работе –<br>№4        |                 |                                                                 |   |                                  |                |
| 😓 Вопросы для самоконтроля 🛛 -                |                 |                                                                 |   |                                  |                |
| ♠ ⊡ , ■ , =                                   |                 | <b>≣ ≜ </b> ,≣                                                  |   | 🔒 🗂 🖻                            | . ▲ =          |
|                                               |                 |                                                                 | _ |                                  |                |
| 🔶 Отчет по лабораторной ра                    | ÷               | Отчет по лабора завершено                                       |   | <ul><li>← Отчет по лаб</li></ul> | бора завершено |
| Видимые группы Все участники -                |                 |                                                                 |   |                                  |                |
| Не оценено                                    | 8               | Ответы для оценки                                               |   | Ответы для оци                   | енки           |
|                                               |                 |                                                                 |   |                                  | A1281 7 100    |
|                                               |                 | Ответ Оценка                                                    | _ | Ответ                            | Оценка         |
|                                               | Ответ           | в виде файла                                                    | 0 | ценка из 100                     |                |
|                                               | 6               | Otchet_po_LR_1_po_MLTA<br>_LuzhnovaEE_18KB_s_RZ<br>PO_2020 docx | L |                                  | 13110          |
|                                               |                 | 142.17 Кбайт<br>понедельник, 23 марта                           |   | скущил оценки в жург             |                |
|                                               |                 | 2020, 15:50                                                     |   |                                  |                |
|                                               | Коммен          | нтарии к ответу<br><sub>ітарии</sub> (1)                        |   |                                  |                |
|                                               | После           | днее изменение                                                  |   |                                  |                |
| ♠ □ ■ ▲ =                                     | <b>^</b>        | ≅ ⊈ ≰ ≡                                                         |   | n 🖬 🗖                            | ♠ ≡            |

Рисунок 10 - Процесс оценивания работы обучающегося

Для оценивания необходимо выбрать конкретное задание. Далее найти из общего перечня работу, требующую оценки. Выбрать конкретного обучающегося. В появившемся окне можно скачать файл представленной работы, и после ее проверки во вкладке «Оценка» внести данные.

Для отслеживания посещения курса обучающимися рекомендуется использовать вкладку «Участники», расположенную на слайдере в верхней части экрана курса (Рисунок 11).

| < | Участники | Оценки       | Компетенц | > |
|---|-----------|--------------|-----------|---|
| ( |           | ний вхол. ча | сназал    | × |

Рисунок 11 - Вкладка «Участники»

Для организации взаимодействия с обучающимися платформа предоставляется несколько различных средств:

1. «Новостной форум» (размещается в разделе общее и может иметь иное название), который используется для организации дискуссий в рамках всего курса.

| ÷    | Математическая логик                                 | 1 |
|------|------------------------------------------------------|---|
| Co   | держание Участники Оценки                            | > |
|      | все разделы                                          | • |
| Обще | 8.9                                                  |   |
| Ģ    | Новостной форум                                      |   |
| Лабо | аторная работа №1                                    |   |
|      | Отчет по лабораторной работе №1                      |   |
| Лабо | раторная работа №2                                   |   |
| 1    | Задание для лабораторной работы<br>№2<br>739.5 Кбайт |   |
|      | Отчет по лабораторной работе №2                      |   |
| A    | 🖆 🖪 🌲 🗄                                              | = |

Рисунок 12 - Новостной форум

2). «Личные сообщения», которые размещаются на панели в нижней части экрана.

| Содержание Участники Оценки     | > | Сообщения | Собеседники |
|---------------------------------|---|-----------|-------------|
| Все разделы                     | ] | Сообщение | Q           |
| щее                             |   |           |             |
| Новостной форум                 |   | 10 A      |             |
| бораторная работа №1            |   |           |             |
| Отчет по лабораторной работе №1 |   |           |             |
| ораторная работа №2             |   |           |             |
| Задание для лабораторной работы |   |           |             |
| №2<br><b>739.5 Кбайт</b>        |   | 0         |             |
| Отчет по лабораторной работе №2 |   |           |             |

Рисунок 13 - Личные сообщения

3. Элемент курса «Чат», который используется для организации обратной связи в режиме реального времени во время проведения занятий.

| 2                                                                                     | Матоматические м                                                                                                    |                                                                             |
|---------------------------------------------------------------------------------------|----------------------------------------------------------------------------------------------------|-----------------------------------------------------------------------------|
|                                                                                       | задание для лаоораторной<br>работы № 3                                                                                                    | ш                                                                           |
| Леки                                                                                  | ия 23 марта 2020                                                                                                    |                                                                             |
| Озна<br>147<br>Бута<br>сред<br>Н.В.<br>2017<br>https<br>(дата<br>элек<br>Логи<br>Парс | комится с материалом на стра<br>сова Н.Г. Криптографические м<br>ства защиты информации / Н.Г<br>Федоров. – Санст-Петербуг: 14<br>– 384 с. ISBN 978-5-4383-0135<br>///boks.ru/reading.nb/2roductio<br>обращения: 23.03.2020). – Текс<br>ронный.<br>к: аи3712_6<br>ль: mPKbcM0s | иицах 135-<br>тоды и<br>Бутакова,<br>термедия,<br>6 URL:<br>Id=356918<br>T: |
|                                                                                       | Вопросы и задания для<br>самостоятельной работы                                                                                                    |                                                                             |
| Лабс                                                                                  | раторная работа № 4                                                                                                    |                                                                             |
| 6                                                                                     | Чат                                                                                                    |                                                                             |
| A                                                                                     |                                                                                                    | . ≡                                                                         |
|                                                                                       |                                                                                                    |                                                                             |

Рисунок 14 - Элемент курса «Чат»

Для получения оповещения о событиях, происходящих в СДО, необходимо настроить уведомления (Рисунок 15).

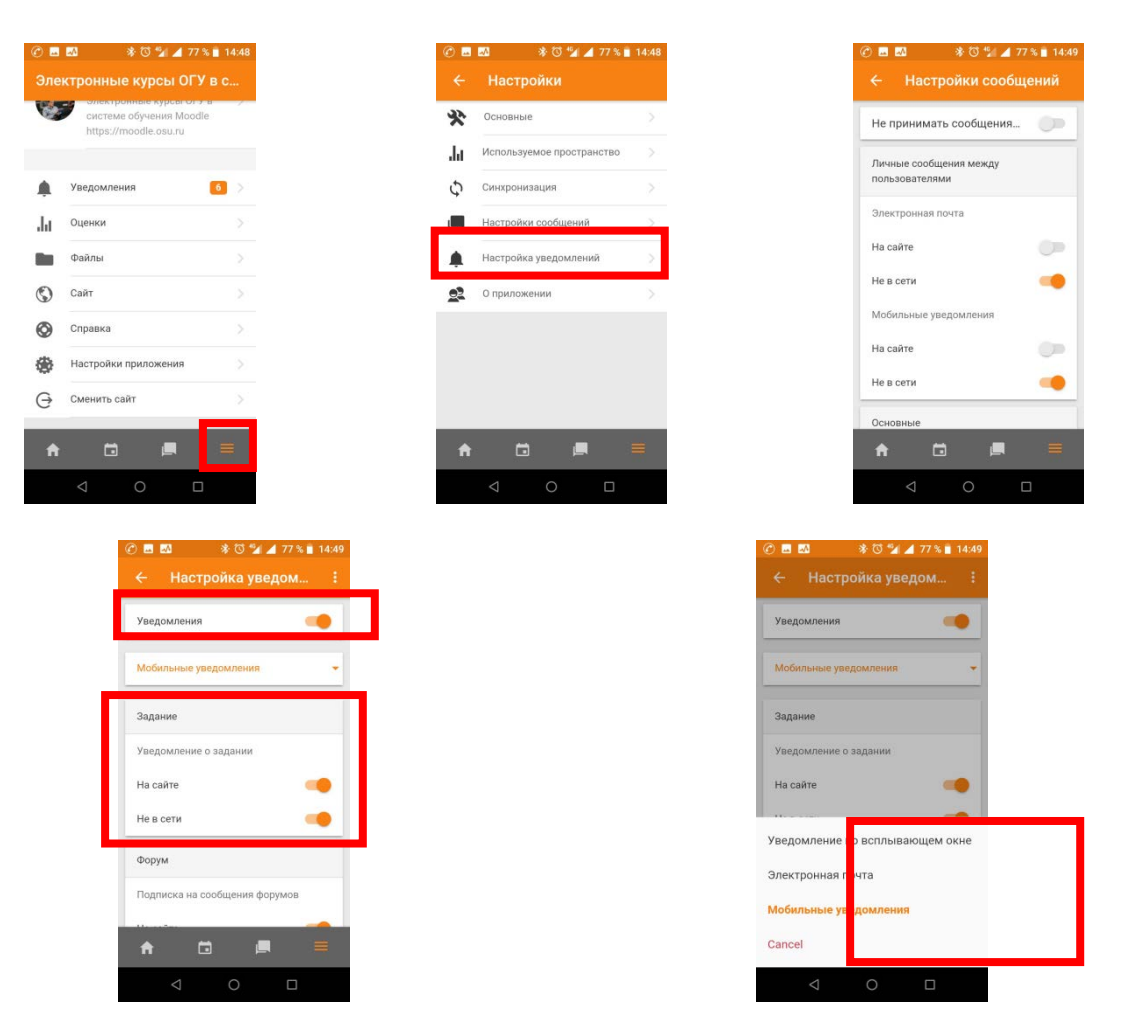

Рисунок 15 - Процесс настройки уведомлений